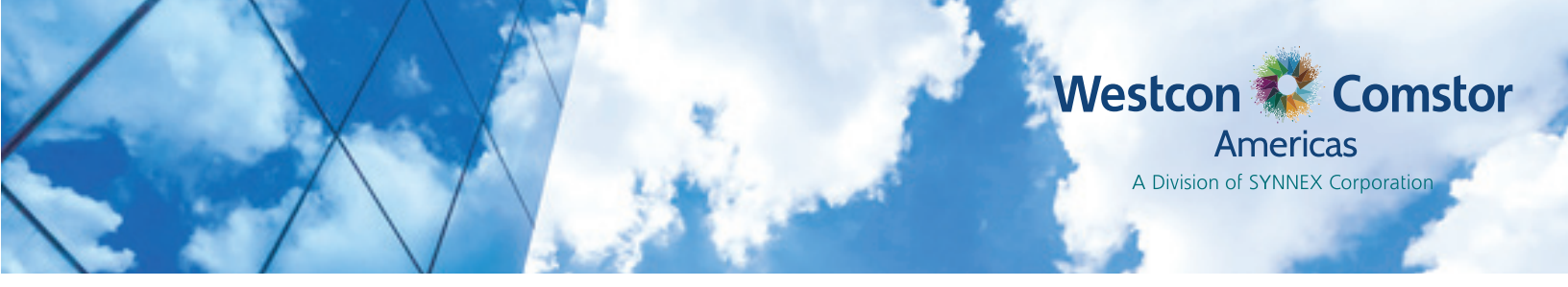

# How to Access and Navigate the SYNNEX Service Request Portal

On Monday, May 7th, the SYNNEX Service Request Portal will go live to accept new requests for

- UCC Presales Requests
- UCC Service Renewal Requests
- UCC Avaya Contract Cancellation Requests

The SYNNEX Service Request Portal can be reached through ECExpress at https://ec.synnex.com/ecx.

# 1. SYNNEX ECExpress Login Page

|                                                                                 | Password                                                                                                    | Login                                                                                                    |
|---------------------------------------------------------------------------------|----------------------------------------------------------------------------------------------------|----------------------------------------------------------------------------------------------------|
| Remember Email                                                                  | Show Password                                                                                                    | Forgot password?                                                                                                    |
|                                                                                 |                                                                                                    |                                                                                                    |
| For XML, Web Services, EDI and                                                  | eStorefront information, visit our eSolutions page.                                                                                                    | Download Our Mobile App                                                                                                    |
| <ul> <li>Have an account# but no acce</li> </ul>                                | ess to ECExpress vet? Apply for access: East Coast Cust                                                                                                    | tomers I West Coast Customers                                                                                               |
|                                                                                 |                                                                                                    |                                                                                                    |
| <ul> <li>Become a SYNNEX customer</li> </ul>                                    | ? Apply for an account.                                                                                                    |                                                                                                    |
| <ul> <li>Become a SYNNEX customer</li> <li>Need help? Contact SYNNEX</li> </ul> | ? Apply for an account.<br>Helpdesk Services: <u>By email</u> or phone: (888) 688-7558                                                                                                    | M-F (7:30am-9pm ET / 4:30am-6pm PT)                                                                                         |
| Become a SYNNEX customer     Need help? Contact SYNNEX                          | ? Apply for an account.<br>Helpdesk Services: <u>By email</u> or phone: (888) 688-7558                                                                                                    | M-F (7:30am-9pm ET / 4:30am-6pm PT)                                                                                         |
| Become a SYNNEX customer     Need help? Contact SYNNEX                          | Apply for an account.     Helpdesk Services: By email or phone: (888) 688-7558     INTEL INSIDE: ThinkPac                                                                                                    | M-F (7:30am-9pm ET / 4:30am-6pm PT)                                                                                         |
| Become a SYNNEX customer     Need help? Contact SYNNEX                          | ? Apply for an account.<br>Helpdesk Services: <u>By email</u> or phone: (888) 688-7558<br>INTEL INSIDE: ThinkPac<br>STRONG SECURITY<br>SOLUTIONS OUTSIDE.                                                                        | M-F (7:30am-9pm ET / 4:30am-6pm PT)                                                                                         |
| Become a SYNNEX customer     Need help? Contact SYNNEX                          | ? Apply for an account.<br>Helpdesk Services: By email or phone: (888) 688-7558<br>INTEL INSIDE. ThinkPac<br>STRONG SECURITY<br>SOLUTIONS OUTSIDE.                                                                               | M-F (7:30am-9pm ET / 4:30am-6pm PT)<br>d T470<br>FettiGate 60E and FortiWiFi 60Es                                           |
| Become a SYNNEX customer     Need help? Contact SYNNEX                          | <ul> <li>? Apply for an account.</li> <li>Helpdesk Services: By email or phone: (888) 688-7558</li> <li>INTEL INSIDE: ThinkPact Structure Solutions OUTSIDE.</li> <li>ThinkPact Solutions OUTSIDE.</li> </ul>                    | M-F (7:30am-9pm ET / 4:30am-6pm PT) d T470 FIBRINET. FortiGate 60E and FortiWiFi 60Es are eligible for an instant rebate!   |
| Become a SYNNEX customer     Need help? Contact SYNNEX                          | <ul> <li>? Apply for an account.</li> <li>Helpdesk Services: By email or phone: (888) 688-7558</li> <li>INTEL INSIDE: ThinkPac<br/>STRONG SECURITY<br/>SOLUTIONS OUTSIDE.</li> <li>INTEL INSIDE: ThinkPac</li> </ul>             | M-F (7:30am-9pm ET / 4:30am-6pm PT) d T470 F###FTINET FortiGate 60E and FortiWiFi 60Es are eligible for an instant rebate!  |
| Become a SYNNEX customer     Need help? Contact SYNNEX                          | <ul> <li>? Apply for an account.</li> <li>Helpdesk Services: By email or phone: (888) 688-7558</li> <li>INTEL INSIDE: ThinkPact STRONG SECURITY SOLUTIONS OUTSIDE.</li> <li>Image: Strong Security Solutions outside.</li> </ul> | M-F (7:30am-9pm ET / 4:30am-6pm PT) d T470 F CONTINUET FortiGate 60E and FortiWiFi 60Es are eligible for an instant rebate! |

Please check the site today and request your new ECExpress account, if you don't already have one!

You will receive a confirmation e-mail when your account has been created. Click the "Create your pass-word" button in the email and then log into ECExpress.

# 2. ECExpress menu item - eServices > Service Request Portal

To access the SYNNEX Service Request Portal, from the ECExpress main search bar select eServices > Service Request Portal

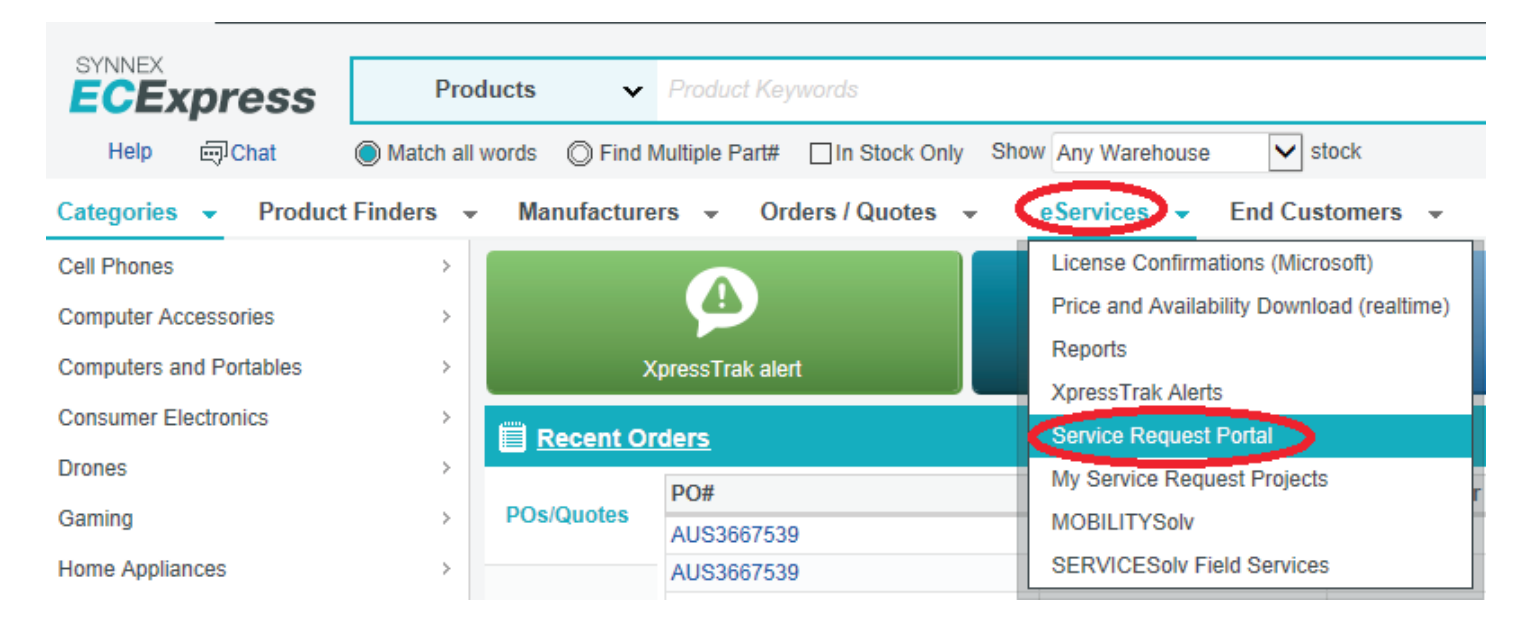

#### In the SYNNEX Service Request Portal, you will be able to request

UCC Presales Technical Assistance for

- Audiocodes
- Avaya
- Ciena
- Juniper
- Oracle
- Polycom
- Ribbon/Sonus

UCC Services Renewal Assistance for

- Avaya
- Juniper
- Polycom
- Ribbon/Sonus

You will also be able to submit requests for Avaya Contract Cancellations.

If you have questions or require assistance, contact SYNNEX Helpdesk Services at <u>HelpdeskUS@synnex.com</u> (US), <u>HelpdeskCA@synnex.com</u> (Canada) or by phone at (888) 688-7558, M-F 7:30am-9pm ET / 4:30am-6pm PT.

#### OR the Service Request Portal also can be accessed through Westview

North America Westcon-Comstor Customers will be automatically redirected from the Westview Portal to the Westcon-Comstor "WE HAVE MOVED..." landing page.

Please select either the United States or Canada button to proceed to ECExpress.

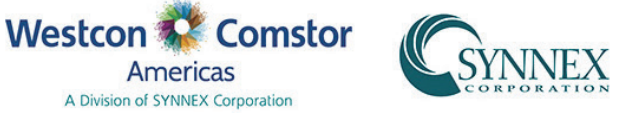

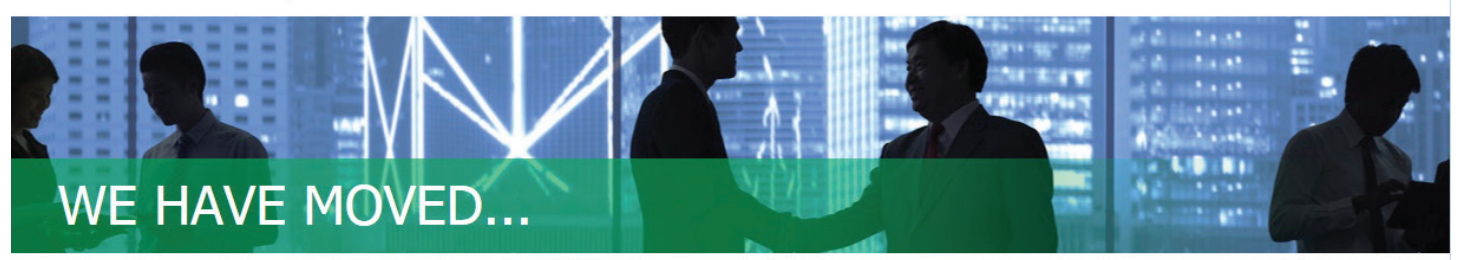

SYNNEX and Westcon-Comstor Americas have come together to strengthen your business through our combined capabilities, solutions, and value. One of the ways we are doing this is by providing simplified forms and a clean look to the webpages you can use to submit your Solution Design and Vendor Services requests.

Customers currently using the WestView Technical Assistance Portal in the United States and Canada are now supported on the SYNNEX Service Request Portal accessible through the SYNNEX e-commerce tool, ECExpress.

You are almost there! Click your country below to login to ECExpress.

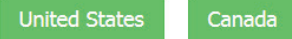

Americas A Division of SYNNEX Corporation

If you do not already have an ECExpress Account, directions for opening an account can be found on the ECExpress landing page.

### 3. Accessing the Service Request Portal

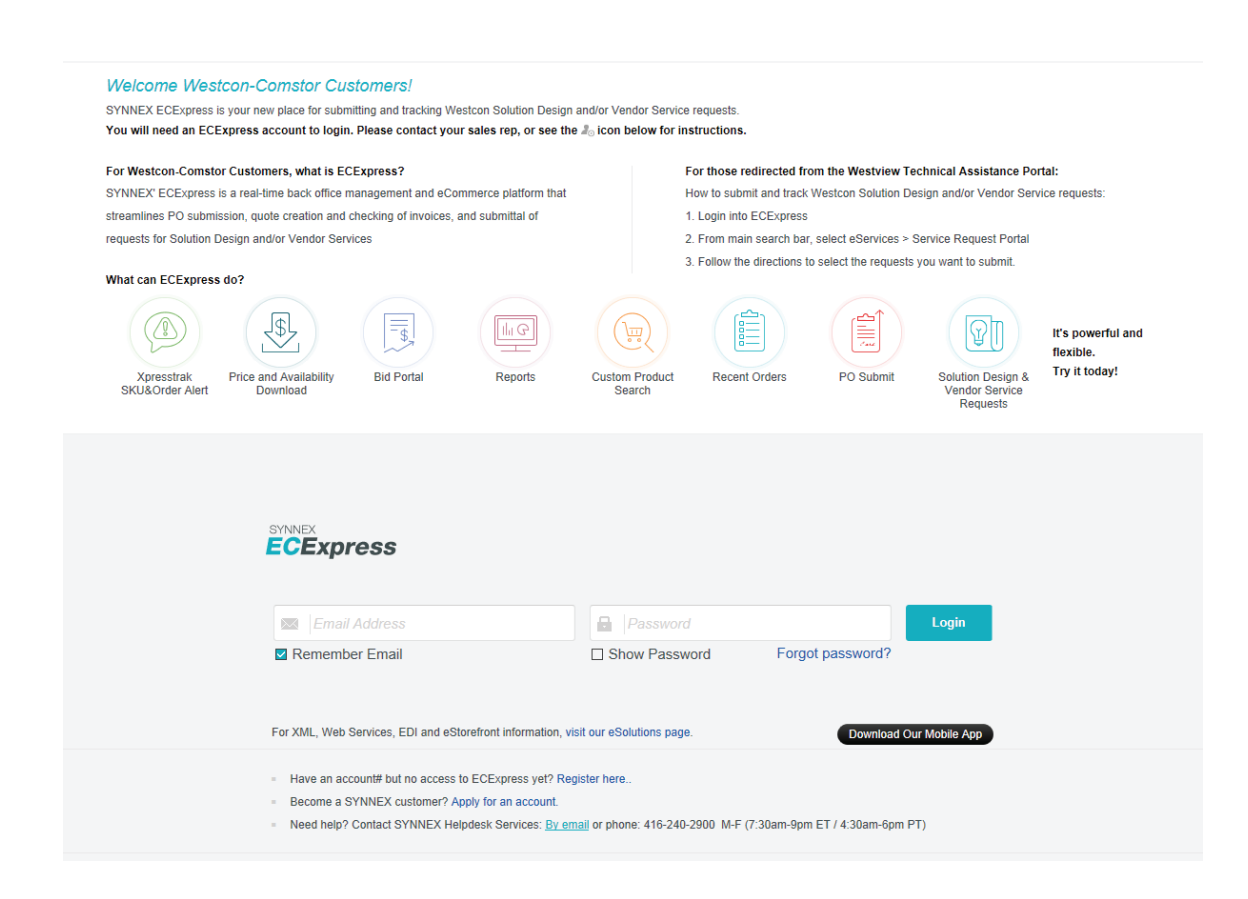

# 4. ECExpress menu item - eServices > Service Request Portal

After logging into ECExpress, from the main search bar select eService > Service Request Portal (see screenshot below). This is the new location for submitting Westcon UCC Technical Pre-Sales and Services Renewal Requests.

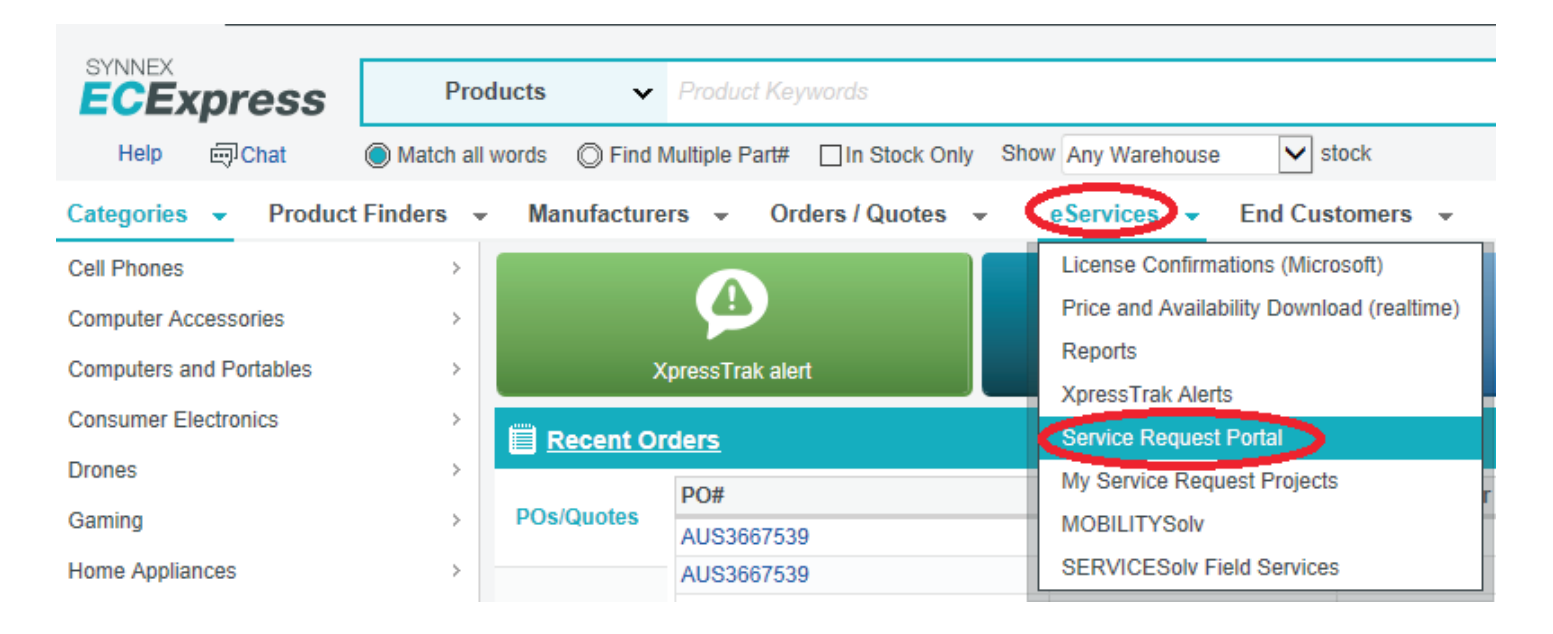

## 5. My Service Request Portal

The first time you access the Service Request Portal you will be directed to the **My Service Request Portal** screen. This screen will list the Projects for which you can submit requests.

Click the "Go to Service Request Portal" link to continue the Service Request Portal.

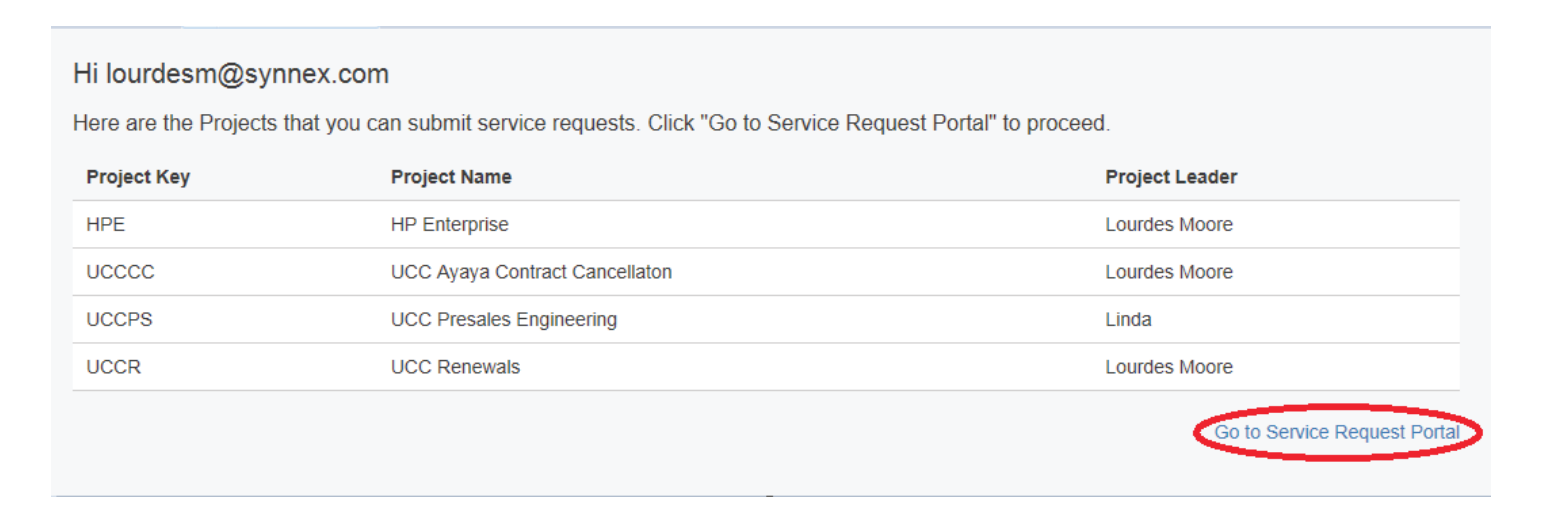

# 6. Welcome to the Service Request Portal

Below is your main landing page for the **Service Request Portal**. Please select the Team to which you wish to direct requests.

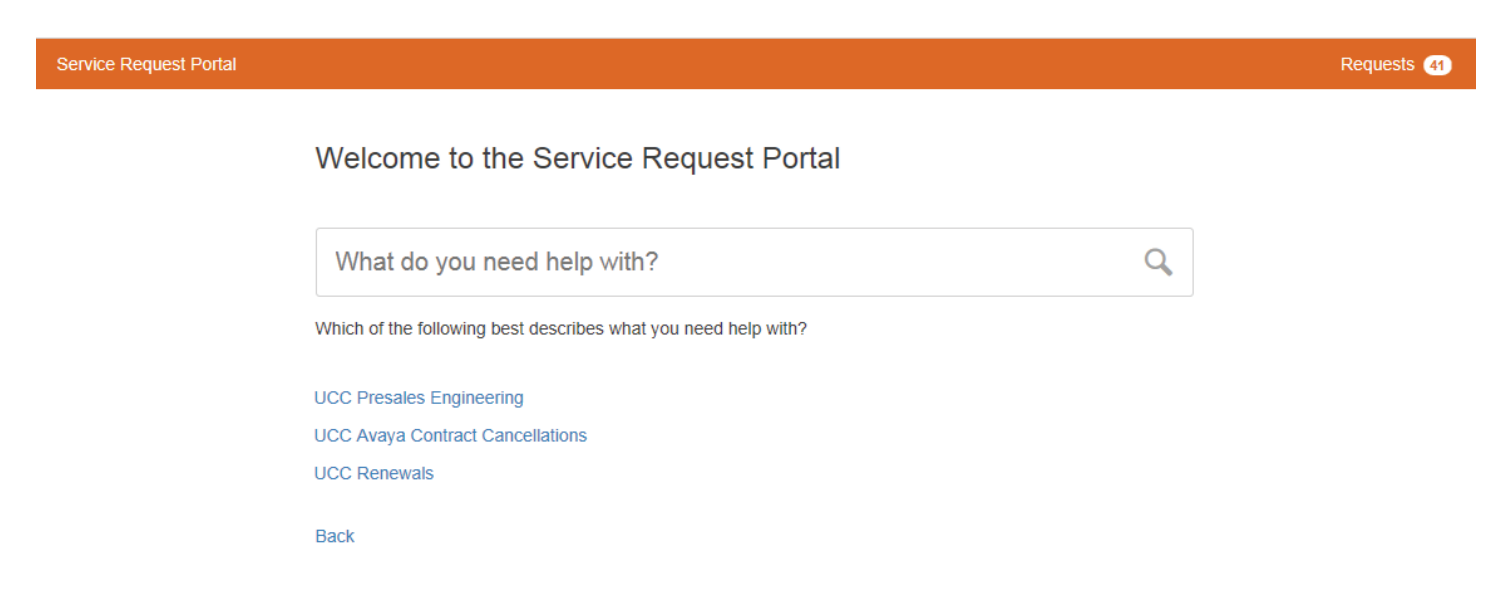

If you selected "UCC Presales Engineering" for example, you will be taken to that team's request page. You can bookmark this page for quick future access.

Per the directions on the screen, select the type of request.

| Service Request Portal |                                                                                                    |                                                                                   | Requests 41 |
|------------------------|----------------------------------------------------------------------------------------------------|-----------------------------------------------------------------------------------|-------------|
|                        | Westcon Comstor<br>Americas                                                                         | Service Request Portal<br>UCC Presales Engineering                                |             |
|                        | WELCOME!<br>You can request UCC Presales Engineerin<br>and the type of request from the list on the | ng Support from the options below. Please select the Vendor on the left<br>right. |             |
|                        |                                                                                                    | Q                                                                                 |             |
|                        | Audiocodes                                                                                          | Avaya Aura - New Design                                                           |             |
|                        | Avaya<br>Ciena                                                                                      | Avaya Aura - Upgrade or Addition Design                                           |             |
|                        | Juniper<br>Polycom                                                                                  | Avaya Midmarket (IP Office) Design                                                |             |
|                        | Ribbon (Sonus)                                                                                      | Aveve NES (Netel) New/Ilingrade or Addition Design                                |             |
|                        | Other                                                                                               | Avaya NES (Notel) - New/Opgrade of Addition Design                                |             |
|                        |                                                                                                    | General Presales Request                                                          |             |

Fill out the Request form and click "Create" to submit your request. You will receive an email confirming that your request was received.

Ser

| e Request Port | al                                                                                                    |
|----------------|----------------------------------------------------------------------------------------------------|
|                | Service Request Portal / UCC Presales Engineering<br>General Presales Request                                                                                                    |
|                | Raise this request on behalf of       Image: Contract of the second second |
|                | Please describe your request                                                                                                    |
|                |                                                                                                    |
|                | US/CA?                                                                                                    |
|                | End Customer Company                                                                                                    |
|                | Quote Numbers                                                                                                    |
|                |                                                                                                    |
|                | Attachment                                                                                                    |
|                | Drag and drop files, paste screenshots, or<br>browse                                                                                                    |
|                | Create Cancel                                                                                                    |

Please Note: You will not receive an on-screen message that your request was submitted. Instead, a new page will be displayed showing the details of your Request.

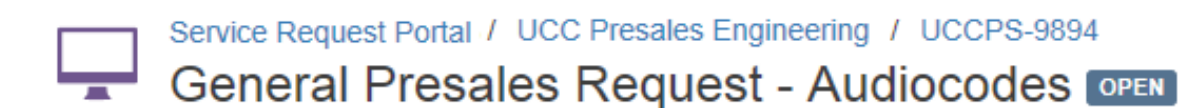

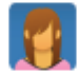

Comment on this request...

0

Details 02/May/18 1:29 PM Please describe your request I need help with Audiocodes design. US/CA? US Westcon Account Manager John Doe

End Customer Company JD Company

You can also view the status or add comments to any of your requests by selecting the "Requests" link in the upper right-hand corner of the Service Request Portal, and then selecting the specific request that you wish to view.

| ice Reques          | st Portal             |                                 |                           |                     | Requests 42   |
|---------------------|-----------------------|---------------------------------|---------------------------|---------------------|---------------|
| Service Re<br>Reque | equest Portal<br>ests |                                 |                           |                     |               |
| Open re             | quests                | Created by me                   | Avaya Aura - New Design 🔹 | Search for requests | ¢ Export →    |
| Туре                | Reference             | Summary                         | Service desk              | Status              | Requester     |
|                     | UCCPS-51              | Avaya Aura - New Design Request | UCC Presales Engineering  | OPEN                | Lourdes Moore |
|                     |                       |                                 |                           | ODEN                |               |

If you have questions or require assistance, contact SYNNEX Helpdesk Services at <u>HelpdeskUS@synnex.com</u> (US), <u>HelpdeskCA@synnex.com</u> (Canada) or by phone at (888) 688-7558, M-F 7:30am-9pm ET / 4:30am-6pm PT.